### edookit 🤗

## Nastavení třídnických hodin (v 4.1)

Níže popsaný návod je určen pro uživatele s rolí "Administrátor", není-li uvedeno jinak.

Obsah:

| Založení kurzu Třídnická hodina (Th)                     | 2 |
|----------------------------------------------------------|---|
| Hromadná změna hodin na třídnické hodiny                 | 3 |
| Založení třídnických hodin do rozvrhu                    | 6 |
| Počítání absence na vysvědčení v rámci třídnických hodin | 8 |

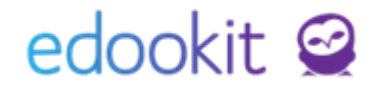

Pro založení třídnických hodin je nutné mít založený kurz Třídnické hodiny.

### Založení kurzu Třídnická hodina (Th)

- Menu: Rozvrh -> Tvorba rozvrhu -> Předměty

V prvním kroku si prosím zkontrolujte, zda máte založený předmět Třídnické hodiny.

- Pokud zde vidíte předmět Třídnické hodiny a parametr Aktivní je nastaven na Ano, můžete pokračovat do učebního plánu
- Pokud předmět v seznamu není, založte jej prosím přes tlačítko + v navigační liště nebo v učebním plánu

Založení přes učební plán. Menu: Rozvrh -> Tvorba rozvrhu -> Učební plán

 V navigační liště si aktivujte modul Pokročilé vytváření (kliknutím na popis Pokročilé vytváření - aktivní modul je zobrazen modrým písmem).

| Y 🏠<br>Hlavní panel | لي<br>Komunikace | 2ápisník   | Třídní kniha     | Docházka   | Hodnocení     | Rozvrh       | لیے<br>Kurzy | Knihovna /     |
|---------------------|------------------|------------|------------------|------------|---------------|--------------|--------------|----------------|
| Změny v rozvrh      | nu 🗸 🛛 Aktuální  | rozvrh 🗸 🕺 | kolní události 🗸 | Kalendář 🗸 | Tvorba rozvrh | u 🗸 Kurzy    | Hospitace    | Tematický plán |
| Učební pla          | án               |            |                  |            |               |              |              |                |
|                     | Pololetí         | Třídy      | Předměty         | _          |               |              |              |                |
| 2018/1              | 9 `              | · ·        | = ~ =            | Pokročilé  | vytváření H   | lodinové dot | tace Vyuču   | ijící 1-1/1    |

- Kurz třídnické hodiny vytvoříme kliknutím do okénka ve sloupci Třídnické hodiny (Th, Třh - kurz je zobrazen pod zkratkou, která je zadaná u předmětu)
- Zadáme následující položky:
  - Typ kurzu Třídnická hodina
  - Učitelé třídní učitel dané třídy
  - Zahrnout do vysvědčení nastavit na prázdnou buňku
  - Zadávat známky na vysvědčení nastavit na prázdnou buňku
  - Ostatní položky jsou volitelné
- Provedené změny nezapomeňte uložit.

EdooTip: Pokud Vám hodiny v suplování nejdou nahradit, zkontrolujte v přehledu kurzů např. v Kurzy (jednoduchý náhled), zda máte správně zadán Typ kurzu = Třídnická hodina.

## edookit 🤗

| Kurz                                 |                                           | ×        |  |
|--------------------------------------|-------------------------------------------|----------|--|
|                                      | 2                                         | / Uložit |  |
| Druh zadávání:                       | Pro celou třídu Pro část třídy S podkurzy |          |  |
| Typ kurzu:                           | Třídnická hodina 💛                        |          |  |
| Související<br>třída/skupina:        | 5.A (2018/19) × 🛁                         |          |  |
| Skupina, ze které<br>kurz dědí žáky: | 5.A (2018/19) × 🛛                         |          |  |
| Předměty                             | Třídnická hodina 🗴 📉 🔤                    |          |  |
| Kód:                                 | Th - 5.A                                  |          |  |
| Učitelé:                             | Múdrý Petr (MUD) 🗵 📉 📉                    |          |  |
| Místnost:                            | M5 ×                                      |          |  |
| Týdenní hodinová<br>dotace           |                                           |          |  |
| Zahrnout do<br>vysvědčení:           |                                           |          |  |
| Zadávat známky na<br>vysvědčení:     |                                           |          |  |
|                                      |                                           |          |  |
|                                      | ✓ Uložit Smazat                           |          |  |

Tímto způsobem založíme kurzy pro všechny třídy.

### Hromadná změna hodin na třídnické hodiny

Rozvrh -> Změny v rozvrhu -> Suplování

Hromadnou změnu běžných hodin v rozvrhu na třídnické hodiny provedeme následovně:

#### 1. Rozvrh / Změny v rozvrhu / Suplování

- v poli třídy vybereme třídy, se kterými chceme pracovat

| Suploy | vání (rozvrh) |   |           |     |   |               |           |              |               |
|--------|---------------|---|-----------|-----|---|---------------|-----------|--------------|---------------|
|        | Rozmezí       |   | Tñ        | dy  |   | Učitelé       | Místnosti | Hodiny překr | yté událostmi |
| <      | Dnes          | > | 5.A 🗴 6.A | x ~ | E | $\sim \equiv$ | ~ =       | Zobrazit     | Skrýt         |
|        |               |   |           |     |   |               |           |              |               |
|        |               |   |           |     |   |               |           |              |               |
|        |               |   |           |     |   |               |           |              | Volby<br>(5)  |

označíme hodiny, které chceme změnit, poté klikneme na modré kolečko Volby Hodiny, které jsou půlené pro části tříd /napříč třídami nelze nahradit hromadně, systém nedokáže určit, kterou TH by měl použít. Hodiny je potřeba Zrušit nebo smazat

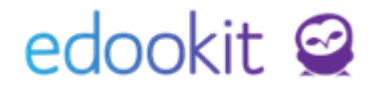

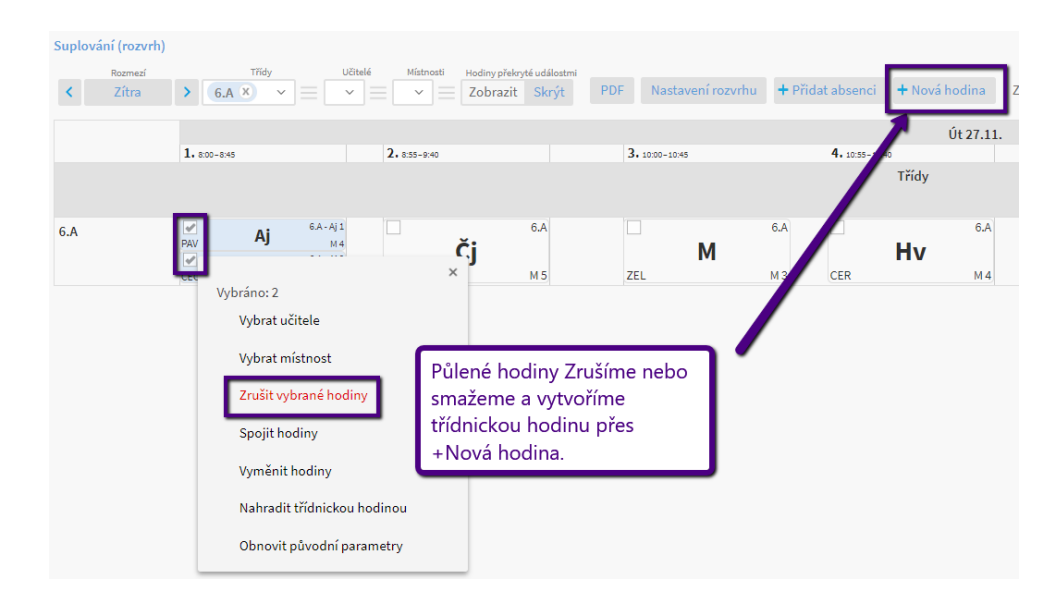

#### a místo nich vložit třídnickou hodinu přes tlačítko +Nová hodina

- Nahradit třídnickou hodinou

| <   | Rozmezí<br>Včera | Třídy<br>5.A X 6.A X       |             | Místnosti Hor               | diny překryté událostmi<br>obrazit Skrýt | PDF + Přidat absenci                                                                                    | + Nová hodina              |
|-----|------------------|----------------------------|-------------|-----------------------------|------------------------------------------|----------------------------------------------------------------------------------------------------|----------------------------|
|     |                  | 1. 8:00-8:45               | 2.8:55-8:40 | označím                     | e hodinu / víc                           | e hodin                                                                                                 | <b>4.</b> 10:55-11:40<br>T |
| 5.A |                  | M - 5.A<br>5.A, KRO<br>M 3 |             | Čj - 5.A<br>5.A, ZEL<br>M 3 |                                          | Přv - 5.A<br>5.A, PAV<br>M 4                                                                            | Tv<br>5.A - Tr<br>Těloc    |
| 6.A |                  | M - 6.A<br>6.A, NOV<br>M 5 |             | Př - 6.A<br>6.A, CER<br>M 2 |                                          | Vybráno: 6<br>Vybrat učitele<br>Vybrat místnost                                                         | ×                          |
|     |                  |                            |             |                             |                                          | Zrušit vybrané hodin<br>Spojit hodiny<br>Vyměnit hodiny<br>Nahradit třídnickou l<br>Obnovit původní par | y<br>nodinou<br>ametry     |

- ve zobrazené tabulce nastavíme Typ výuky ve vztahu k učiteli

## edookit 🧟

| Nahradit třídnicko                                                            | u hodinou                                          |                                                                                                    | × |
|-------------------------------------------------------------------------------|----------------------------------------------------|----------------------------------------------------------------------------------------------------|---|
| <b>Typ výuky:</b><br>Nastavit místnosti<br>dle kurzů pro<br>třídnické hodiny: | Následující hodin<br>• 22601, 22428,<br>Výuka<br>☑ | y budou nahrazeny třídnickými hodinami.<br>22167<br>pokud je u kurzu Třídnické hodiny nastavená místnost,<br>je možné tuto místnost nastavit u všech změněných<br>hodin<br>Nahradit Zavřít | ] |

Změnu potvrdíme kliknutím na Nahradit.

EdooTip: Pokud Vám hodiny v suplování nejdou nahradit, zkontrolujte v přehledu kurzů např. v Kurzy (jednoduchý náhled), zda máte správně zadaný Typ kurzu = Třídnická hodina.

- 2. Rozvrh / Změny v rozvrhu / Výpis hodin, Absence v rozvrhu
- v poli Typ hodiny nastavíme na prázdnou hodnotu ---, v poli třída zvolíme třídu, se kterou budeme pracovat
- označíme hodiny, které chceme změnit, poté klikneme na by Nahradit třídnickou hodinou. Hodiny, které jsou půlené pro části tříd /napříč třídami nelze nahradit hromadně, systém nedokáže určit, kterou TH by měl použít. Hodiny je potřeba Zrušit nebo smazat a místo nich vložit třídnickou hodinu přes tlačítko +Nová hodina

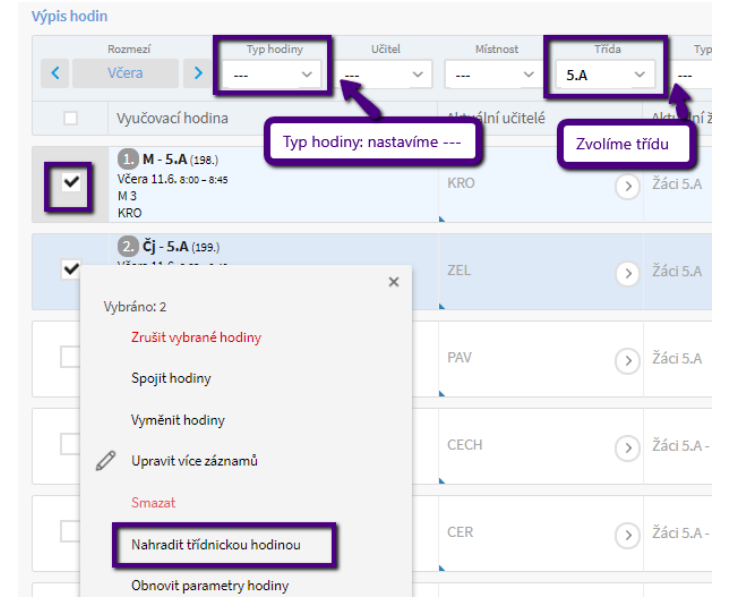

- ve zobrazené tabulce nastavíme Typ výuky ve vztahu k učiteli

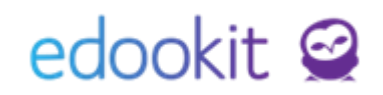

|                                                          |                                                                        | indy                                                                                                    |   |
|----------------------------------------------------------|------------------------------------------------------------------------|----------------------------------------------------------------------------------------------------|---|
| Nahradit třídnickou h                                    | odinou                                                                 |                                                                                                    | × |
| Typ výuky:                                               | Následující hodiny budou nahi<br>• 17700, 17550, 17430, 18870<br>Výuka | razeny třídnickými hodinami.<br>I, 18840, 18780                                                                                       |   |
| Nastavit místnosti dle<br>kurzů pro třídnické<br>hodiny: | ✓ ←                                                                    | pokud je u kurzu Třínické hodiny nastavená<br>místnost, je možné tuto místnost nastavit u<br>všech změněných hodin<br>Nahradit Zavřít |   |
|                                                          |                                                                        |                                                                                                    |   |

Změnu potvrdíme kliknutím na Nahradit.

### Založení třídnických hodin do rozvrhu

Třídnické hodiny můžeme založit více způsoby:

- 1. Zápisník učitele / Hodiny
- v okénku Pohled nastavíme třídu, pro kterou chceme hodiny založit
- v okénku Rozmezí nastavíme den, pro který chceme hodinu založit
- klikneme na tlačítko + v navigační liště
- v zobrazené tabulce zadáme čas (hodinu, pro kterou chceme třídnickou hodinu nastavit)
- v okénku Kurz zadáme Třídnickou hodinu po zadání kurzu se načte vyučující a žáci)
- Vynutit počítání absencí při nastavení --- se absence zadaná na hodinách kurzu Třídnická hodina nezapočítávají do celkové absence na vysvědčení. Pokud chceme absence počítat, nastavíme Počítat absence.
- klikneme na Uložit a hodinu uložíme

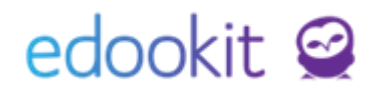

|                                       | 🗸 Ulož                                                                                                    |
|---------------------------------------|----------------------------------------------------------------------------------------------------|
| Aktuální parametry h                  | odiny (změny proti plánu)                                                                                                    |
| Datum:                                | 16.06.2018                                                                                                    |
| Čas:                                  | 1. (8:00-8:45)                                                                                                    |
| Ukázat kurzy pro<br>vybranou třídu:   | ( <u>5.4 ×</u> ) ~                                                                                                    |
| Kurzy:                                | Tř. hod 5.A 🛞                                                                                                    |
| Učitel:                               | Čech Filip (CECH) (učitel 5.A) 🗙                                                                                              |
| Čech Filip:                           | Výuka 💛                                                                                                    |
| Žáci:                                 | Žáci 5.A X Vybrat                                                                                                    |
| Místnost:                             | V                                                                                                    |
| Dostupní učitelé:<br>Volné místnosti: | CER, KRO, MUD, NOV, PAV, POM, SVO, VAV, ZEL<br>Bazén, M 1, M 2, M 3, M 4, M 5, Tělocvična, Tělocvična 1, Učebna<br>vysvědčení |
| Výměna:                               |                                                                                                    |
| Spoiení hodin:                        | Nastavit spoiení hodin                                                                                                    |
| Vynutit počítání<br>absencí: ?        |                                                                                                    |
| Počet hodin absence:                  | Počítat absence                                                                                                    |

Tímto způsobem můžeme zadat třídnické hodiny pro jednotlivé dny a třídy

#### 2. Rozvrh / Změny v rozvrhu / Suplování

- v okénku Rozmezí nastavíme den, pro který chceme hodinu založit
- klikneme na tlačítko + Nová Hodina v navigační liště
- ve zobrazené zobrazené tabulce zadáme čas (hodinu, pro kterou chceme hodinu nastavit)
- v okénku Ukázat kurzy pro vybranou třídu: zadáme třídu, pro kterou chceme hodiny založit
- v okénku Kurz zadáme Třídnickou hodinu po zadání kurzu se načte vyučující a žáci)
- v okénku Místnost můžeme zadat místnost
- klikneme na Uložit a hodinu uložíme

#### 3. Rozvrh / Změny v rozvrhu / Výpis hodin nebo Absence v rozvrhu

- V tomto rozhraní je zobrazen Výpis hodin, kde jsou v základním pohledu zobrazeny hodiny v konfliktu.
- Hodiny je možné filtrovat dle Typu hodiny (--- všechny hodiny, hodiny v konfliktu, se změnou apod.). Dále je možné nastavit zobrazení dle filtrů Učitelé, Místnosti, Třídy, Typu

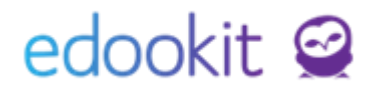

kurzu.

- V tomto rozhraní je možné editovat data i hromadně.
- v okénku Rozmezí nastavíme den, pro který chceme hodinu upravit
- v okénku Pohled nastavíme třídu, pro kterou chceme hodiny upravit
- potřebujeme-li nastavit pro celý den všechny hodiny jako Třídnické hodiny, klikneme na záhlaví sloupce Kurz / Nastavit stejnou hodnotu pro celý sloupec a zvolíme kurz Třídnická hodina.

Pokud máte již vygenerované hodiny, které jsou v konfliktu s třídnickými hodinami, můžete je smazat nebo zrušit ve Výpisu hodin (bod 3), popřípadě můžete zadat suplování (více v návodu Suplování).

# Počítání absence na vysvědčení v rámci třídnických hodin

V rámci třídnických hodin se absence nezapočítávají na vysvědčení. Pokud chcete u určitých hodin absence započítávat, je třeba provést nastavení počítání absencí v detailu hodiny, nebo hromadně v detailu kurzu.

Rozvrh - Kurzy - otevřete se detail kurzu záložka Hodiny.

Zde můžete hromadně přes záhlaví sloupečku Vynutit počítání absencí nebo u jednotlivých hodin si nastavíte hodnotu Počítat absence.

| Kurzy   | TH - 1.A  |             |             |                                  |                                |                         |           |          |                                 |                                |          |
|---------|-----------|-------------|-------------|----------------------------------|--------------------------------|-------------------------|-----------|----------|---------------------------------|--------------------------------|----------|
| Kurz    | Přílohy   | Předmě      | y kurzu (1  | .) Kategorie zadání Členov       | é (4) Plánovací karty (1)      | Hodiny (44) Sekce kurzu |           |          |                                 |                                |          |
| Vyh     | ledání    | 1-44 / 44   | ê           | n c +                            |                                |                         |           |          |                                 |                                |          |
|         |           |             | Číslo       | hodiny Rozmezí                   | Učitelé                        |                         | Místnosti | Kurzy    |                                 | <u>Vynutit počítání absend</u> | cí       |
|         | >         | ~           | 1.          | St 1.9.2021 11:50-12:35          | 5 Čermák Tor                   | náš                     |           | TH - 1.A | Vynutit počítání absencí        |                                | ×        |
|         | >         |             | 2.          | St 8.9.2021 11:50-12:35          | 5 Čermák Tor                   | náš                     |           | TH - 1.A | 1↓ Seřadit vzestupně            |                                |          |
|         | >         |             | 3.          | St 15.9.2021 11:50-12:3          | 35 Čermák Tor                  | náš                     |           | TH - 1.A | <sup>2</sup> ↓ Seřadit sestupně |                                | <b>,</b> |
|         | >         |             | 4.          | St 22.9.2021 11:50 - 12:3        | 35 Čermák Tor                  | náš                     |           | TH - 1.A | 🖉 Nastavit stejnou hod          | Inotu pro celý sloupec         |          |
|         |           |             |             |                                  | ۰.                             | ***                     |           |          | (X) Skrút slouper               |                                |          |
|         |           |             |             |                                  |                                |                         |           |          |                                 |                                |          |
| Kurzy 🤇 | TH - 1.A  |             |             |                                  |                                |                         |           |          |                                 |                                | < Zp     |
| Kurz    | Přílohy P | Předměty ku | rzu (1) K   | ategorie zadání Členové (4) Plár | novací karty (1) Hodiny (44) 5 | šekce kurzu             |           |          |                                 |                                |          |
| Vyhle   | dání 1-4  | 14/44       | a n         | ° +                              |                                |                         |           |          |                                 |                                |          |
|         |           |             | Číslo hodii | ny Rozmezí                       | <ul> <li>Učitelé</li> </ul>    | Místnosti               | Kurzy     | Vy       | nutit počítání absenci          | Vytvořil                       |          |
| 3       | 9         | ~           | 1.          | St 1.9.2021 11:50-12:35          | Čermák Tomáš                   |                         | TH - 1.A  |          | _                               | Múdrý Petr                     |          |
|         | )         |             | 2.          | St 8.9.2021 11:50-12:35          | Čermák Tomáš                   |                         | TH - 1.A  |          | Po                              | čítat absence                  |          |
|         | )         |             | 3.          | St 15.9.2021 11:50-12:35         | Čermák Tomáš                   |                         | TH - 1.A  |          | Ne                              | počítat absence                |          |
| 0       | 3         |             | 4.          | St 22.9.2021 11:50-12:35         | Čermák Tomáš                   |                         | TH - 1.A  |          |                                 | Múdrý Petr                     |          |
|         |           |             |             |                                  |                                |                         |           |          |                                 |                                |          |

Rozvrh - Změny v rozvrhu - suplování / Výpis hodin / Absence v rozvrhu - detail hodiny

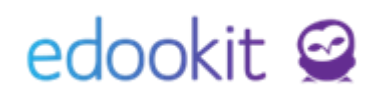

| Aktuální parametry h                | odiny (změny proti plánu)                                                                                                   |
|-------------------------------------|----------------------------------------------------------------------------------------------------|
| Datum:                              | 3.2.2022                                                                                                    |
| Čas:                                | Vlastní rozmezí 🗸                                                                                                    |
|                                     | 08:55 		 _ 09:40 		 _                                                                                                    |
| Ukázat kurzy pro<br>vybranou třídu: | 9.A ×                                                                                                    |
| Kurzy:                              | M - 9.A (Matematika) ×                                                                                                    |
| Učitel:                             | Čech Filip (CECH) (učitel 9.A) 🗴                                                                                            |
| Čech Filip:                         | Výuka 🗸                                                                                                    |
| Žáci:                               | Žáci 9.A × Vybrat                                                                                                    |
| Místnost:                           |                                                                                                    |
| Komentář ke změně<br>v rozvrhu:     |                                                                                                    |
| Dostupní učitelé:                   | JAN, KRO, MUD, NOV, PAV, SVO                                                                                                |
| Volné místnosti:                    | Bazén, Chodba 1 NP, Chodba 2 NP, Jídelna, M 1, M 2, M 3, M 4, M 5, M6, M7, M8, Šatna, Tělocvična, Tělocvična 1,<br>Učebna W |
| Akce:                               | Obnovit původní parametry Změnit původní parametry Zrušit hodinu                                                            |
| Výměna:                             | Nastavit výměnu hodin                                                                                                    |
| Spojení hodin:                      | Nastavit spoiení hodin                                                                                                    |
| Vynutit počítání<br>absencí: ?      | I V                                                                                                    |
| Počet hodin                         |                                                                                                    |
| absence: ?                          | Počítat absence                                                                                                    |
|                                     | Nepočítat absence                                                                                                    |